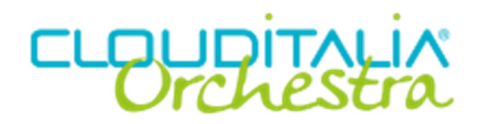

## Ampliamento disco VM Linux

## Premessa:

Se in fase di installazione del OS Linux il disco di sistema o eventuali altri dischi secondari non sono stati creati nel formato LVM (Logical Volume Manager) l'ampliamento del disco non è possibile. Per verificare questo digitare il comando:

# fdisk -l

| Disk /dev/sda<br>255 heads, 63<br>Units = cylinde | : 53.6 GE<br>sectors/<br>ers of 16 | 3, 53687<br>⁄track, 6<br>065 * 51 | 091200 bytes<br>527 cylinders<br>12 = 8225280 by | ytes |           |  |
|---------------------------------------------------|------------------------------------|-----------------------------------|--------------------------------------------------|------|-----------|--|
| Device Boot                                       | Start                              | End                               | Blocks                                           | Id   | System    |  |
| /dev/sda1 *                                       | 1                                  | 13                                | 104391                                           | 83   | Linux     |  |
| /dev/sda2                                         | 14                                 | 3916                              | 31350847+                                        | 8e   | Linux LVM |  |
| /dev/sda3                                         | 3917                               | 6527                              | 20972857+                                        | 8e   | Linux LVM |  |

Se otterrete una o più partizioni con dicitura Linux LVM significa che state utilizzando il supporto LVM e potrete eseguire un resize del disco. Nell'esempio di seguito vedremo il sistema più comune, come allargale la partizione / (root).

Entriamo nella gestione del disco con:

## #fdisk /dev/sda

Ora nel promt digitiamo "p" per visualizzare lo stato delle partizioni:

```
Command (m for help): p
Disk /dev/sda: 53.6 GB, 53687091200 bytes
255 heads, 63 sectors/track, 6527 cylinders
Units = cylinders of 16065 * 512 = 8225280 bytes
Device Boot
            Start End
                        Blocks
                                       Id
                                              System
                          104391
/dev/sda1 *
            1
                   13
                                       83
                                              Linux
/dev/sda2
           14
                    3916 31350847+
                                              Linux LVM
                                       8e
/dev/sda3
            3917 6527 20972857+
                                       8e
                                              Linux LVM
```

Come potete vedere questo sistema ha già 3 partizioni. Nel creare la successiva quindi dovremo dare come identificativo 4. Se arriva ad sda2 invece daremo 3 e così via. Ora nel prompt digitiamo "**n**" per creare una nuova partizione. Quando richiesto se extended o primary partition, scegliamo primary premendo "p". Selezioniamo primario solo se abbiamo massimo 3 partizioni già create, altrimenti selezionate extended con "e". Tutti gli altri valori lasciateli invariati premendo sempre invio.

## Command (m for help): n

```
Command action
e extended
p primary partition (1-4)
p
Selected partition 4
First cylinder (6528-14359, default 6528):
Using default value 6528
Last cylinder or +size or +sizeM or +sizeK (6528-14359, default 14359):
Using default value 14359
```

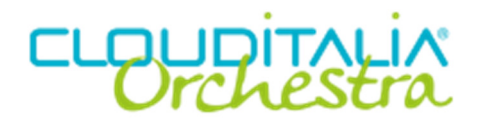

Ora informiamo il sistema che si tratterà di una partizione LVM. Per farlo digitiamo "t", poi selezioniamo l'id della partizione da modificare e l'ex code 8e. Nel nostro caso è 4. Se invece il sistema era dotato di solo 2 partizioni, sarà 3. (se non siete sicuri digitate "p" per visualizzare le partizioni esistenti).

Command (m for help): t Partition number (1-4): 4 Hex code (type L to list codes): 8e Changed system type of partition 4 to 8e (Linux LVM)

Bene, ora assicuriamoci che tutti sia apposto premendo "**p**". Se è tutto corretto salviamo e usciamo premendo "**wq**"

Command (m for help): p

Disk /dev/hda: 118.1 GB, 118111600640 bytes 255 heads, 63 sectors/track, 14359 cylinders Units = cylinders of 16065 \* 512 = 8225280 bytes

| tem    |
|--------|
| ıx     |
| ıx LVM |
| IX LVM |
| ıx LVM |
|        |

Command (m for help): w The partition table has been altered!

Calling ioctl() to re-read partition table.

WARNING: Re-reading the partition table failed with error 16: Device or resource busy. The kernel still uses the old table. The new table will be used at the next reboot. Syncing disks.

Otterrete un messaggio di warning, ignoratelo, vi avvisa solo che non è possibile modificare le partizioni fino al prossimo riavvio. Ora riavviamo l'istanza col comando "reboot".

Ora siamo pronti a creare e inserire questa nuova partizione nel volume fisico. Nel mio caso la partizione creata è /dev/sda4 (ricordate l'ultima partizione mostrata col tasto **"p"**?)

Per prima cosa guardiamo il nome del volume fisico:

# vgdisplay | grep Name
VG Name VolGroup00

In questo caso è VolGroup00, quindi procediamo all' inserimento:

# pvcreate /dev/sda4 Physical volume "/dev/sda4" successfully created

**# vgextend /dev/VolGroup00 /dev/sda4** /dev/cdrom: open failed: Read-only file system Volume group "VolGroup00" successfully extended

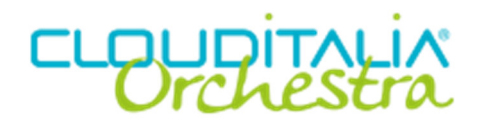

# df

Ora decidiamo quale partizione ampliare. In questo caso amplieremo la partizione / (root), troviamo la mappatura con "*df*"

Filesystem 1K-blocks Used Available Use% Mounted on /dev/mapper/VolGroup00-LogVol00 39618816 19912832 17666424 53% / /dev/mapper/VolGroup00-LogVol02 4602408 146120 4218720 4% /tmp /dev/sda1 101086 19495 76372 21% /boot tmpfs 1059484 0 1059484 0% /dev/shm

Come vedete la partizione / fa parte del VolGroup00-LogVol00, ora ha dimensione 39GB. In questo caso vogliamo ampliarla di ulteriori 60GB:

*# lvextend -L+60G /dev/VolGroup00/LogVol00 Extending logical volume LogVol00 to 99.00 GB Logical volume LogVol00 successfully resized* 

Ora avremo il volume logico ampliato, per sicurezza possiamo verificare con

# Ivdisplay /dev/mapper/VolGroup00-LogVol00 |grep Size LV Size 99.00 GB

Possiamo quindi ora procedere ad ampliare la partizione con resize2fs.

*# resize2fs /dev/mapper/VolGroup00-LogVol00* resize2fs 1.39 (29-May-2006) Filesystem at /dev/mapper/VolGroup00-LogVol00 is mounted on /; on-line resizing required Performing an on-line resize of /dev/mapper/VolGroup00-LogVol00 to 25952256 (4k) blocks. The filesystem on /dev/mapper/VolGroup00-LogVol00 is now 25952256 blocks long.

Al termine delle operazioni avremo la nuova partizione ampliata.

| # df -h                         |         |          |        |             |  |  |  |  |  |
|---------------------------------|---------|----------|--------|-------------|--|--|--|--|--|
| Filesystem                      | Size Us | ed Avail | Use% N | lounted on  |  |  |  |  |  |
| /dev/mapper/VolGroup00-LogVol00 |         |          |        |             |  |  |  |  |  |
| 96G 20G 72G 21% /               |         |          |        |             |  |  |  |  |  |
| /dev/mapper/VolGroup00-LogVol02 |         |          |        |             |  |  |  |  |  |
| 4.4G 143M 4.1G 4% /tmp          |         |          |        |             |  |  |  |  |  |
| /dev/sda1                       | 99M     | 20M      | 75M    | 21% /boot   |  |  |  |  |  |
| tmpfs                           | 1.1G    | 0        | 1.1G   | 0% /dev/shm |  |  |  |  |  |